## Anleitung: Vom Rundfunkbeitrag abmelden

Schritt 1: Öffnen Sie folgende Webseite:

11111

https://www.rundfunkbeitrag.de/buergerinnen\_und\_buerger/formulare/abmelden/index\_ger.html

202

Schritt 2: Wählen Sie den Button "ich dauerhaft ins Ausland ziehe" aus.

|   | ich zu einem anderen Reitragszahler ziehe                                                         | 0 | ich dauerhaft ins Ausland ziehe                                     |
|---|---------------------------------------------------------------------------------------------------|---|---------------------------------------------------------------------|
|   |                                                                                                   |   |                                                                     |
| 2 | der Beitragszahler verstorben ist.                                                                | 0 | ich mehrere Wohnungen habe und eine Wohnung<br>vollständig aufgebe. |
| ? | ich in eine Pflegeeinrichtung bzw. Einrichtung für<br>Menschen mit Behinderung ziehe/gezogen bin. | 0 | sonstige Gründe zutreffen.                                          |

## Schritt 3: Klicken Sie auf "Weiter".

| I. Abmeldegrund                                 | > 2. Abmeldedaten                          | > 3. Zusa           | mmenfassung 🕻                | 4. Nachweis      | 5                |
|-------------------------------------------------|--------------------------------------------|---------------------|------------------------------|------------------|------------------|
|                                                 |                                            |                     |                              |                  |                  |
| lch möchte eine                                 | Wohnung abmelden, w                        | /eil ich daue       | rhaft ins Ausland            | d ziehe.         |                  |
|                                                 |                                            |                     |                              |                  |                  |
| Hinweis:                                        |                                            |                     |                              |                  |                  |
| Sollte Ihnen bereits ein Na<br>Dateianhang bei. | achweis z. B. die Meldebescheinig          | ung vorliegen, füge | en Sie diesen bitte in der l | etzten Eingaberr | naske als        |
| Voraussetzungen für Date                        | eianhänge sind:                            |                     |                              |                  |                  |
| • maximal 5 Dateien                             |                                            |                     |                              |                  |                  |
| • gängige Dateiformate (                        | *.jpeg, *.jpg, *.pdf, *.png, *.tif, *.txt) | )                   |                              |                  |                  |
| Gesamtgröße aller Date                          | eianhänge bis zu 10 Megabyte               |                     |                              |                  |                  |
| < Zurück                                        | Weiter                                     |                     |                              |                  |                  |
|                                                 |                                            |                     | Datenschutz I                | mpressum 2       | Zugangseröffnung |

Schritt 4: Fügen Sie Ihre persönlichen Daten in die markierten Felder ein und klicken Sie auf "Weiter".

| Daten zum abzumeldenden Beitragskonto:                              |                              |
|---------------------------------------------------------------------|------------------------------|
| Pflichtfelder sind mit * gekennzeichnet.                            |                              |
| Anrede *                                                            |                              |
| Frau Herr                                                           |                              |
| Vorname *                                                           |                              |
|                                                                     |                              |
| Nachname *                                                          |                              |
|                                                                     |                              |
| Geburtsdatum *                                                      |                              |
| Tag • Monat • Jahr •                                                |                              |
| Adresse der abzumeldenden Wohnung:                                  |                              |
| PLZ * Ort *                                                         |                              |
|                                                                     |                              |
| Straße * Hausnummer *                                               |                              |
|                                                                     |                              |
| Beitragsnummer * 😮                                                  |                              |
|                                                                     |                              |
| Die vollständige Aufgabe der Wohnung erfolgt zum: *                 |                              |
| Tag V Monat V Jahr V                                                |                              |
|                                                                     |                              |
| Abmeldebestätigung                                                  | Falls die Abmeldebestätigung |
| Die Abmeldebestätigung soll an eine abweichende Anschrift erfolgen: | an eine Adresse außerhalb    |
| Anrede *                                                            | werden soll, tragen Sie hier |
| Frau Herr Firma                                                     | Ihre Heimat-Adresse ein.     |
| Vorname                                                             |                              |
|                                                                     |                              |
| Nachname/Firma *                                                    |                              |
|                                                                     |                              |
| PLZ * Ort *                                                         |                              |
|                                                                     |                              |
| Straße * Hausnummer *                                               |                              |
|                                                                     |                              |
| Adresszusatz 🕜                                                      |                              |
|                                                                     |                              |

| -Mail-Adresse |
|---------------|
| -Mail-Adresse |
|               |

**Schritt 5:** Kontrollieren Sie, ob Ihre Daten korrekt sind. Bei Fehlern korrigieren Sie diese über den Korrigieren-Button (Grüne Box). Ansonsten klicken Sie auf "Weiter".

| Daten des abzumeldenden Beitragszahlers:                                |
|-------------------------------------------------------------------------|
| Beitragsnummer: 125 847 877                                             |
| Herr Max Mustermann                                                     |
| Beiberstr. 4                                                            |
| 75655 Karlsruhe                                                         |
| Geburtsdatum: 10.10.1991                                                |
| Aufgabe der Wohnung zum: 06.07.2018                                     |
| C Korrigieren                                                           |
| Grund der Abmeldung:                                                    |
| Ich möchte eine Wohnung abmelden, weil ich dauerhaft ins Ausland ziehe. |
| C Korrigieren                                                           |
| > Weiter                                                                |

**Schritt 6:** Schreiben Sie die Kontrollnummer in das Feld. Wenn die Zahlen nicht lesbar sind, können Sie neue anfordern (Grüne Box). Dann klicken Sie auf "Abmeldung absenden".

| Nachweis:                                                                                                    |  |  |  |
|----------------------------------------------------------------------------------------------------|--|--|--|
| Pflichtfelder sind mit * gekennzeichnet.                                                                                        |  |  |  |
| Sollte Innen ein entsprechender Nachweis vorliegen, können Sie diesen hier als Anlage beifügen:<br>z. B. die Meldebescheinigung |  |  |  |
| Durchsuchen Reine Datei ausgewählt.                                                                                             |  |  |  |
| Bitte geben Sie die zufallsgenerierte Zahl ein, die auf dem Bild zu sehen ist.                                                  |  |  |  |
| Zahl vorlesen<br>► Neue Zahl anfordern                                                                                          |  |  |  |
| Zahl * @                                                                                                    |  |  |  |
| > Abmeldung absenden                                                                                                    |  |  |  |

**Optional**: Sie können hier Ihre Abmeldebestätigung des Bürgeramts hochladen, falls diese schon vorliegt. **Schritt 7:** Sie sollten eine Bestätigung Ihrer Abmeldung per Post erhalten. Bitte stellen Sie sicher, dass Sie die Bestätigung erhalten haben.